## 下載 IEEE 期刊 table of content 教學

Step 1. 登入 IEEE 頁面

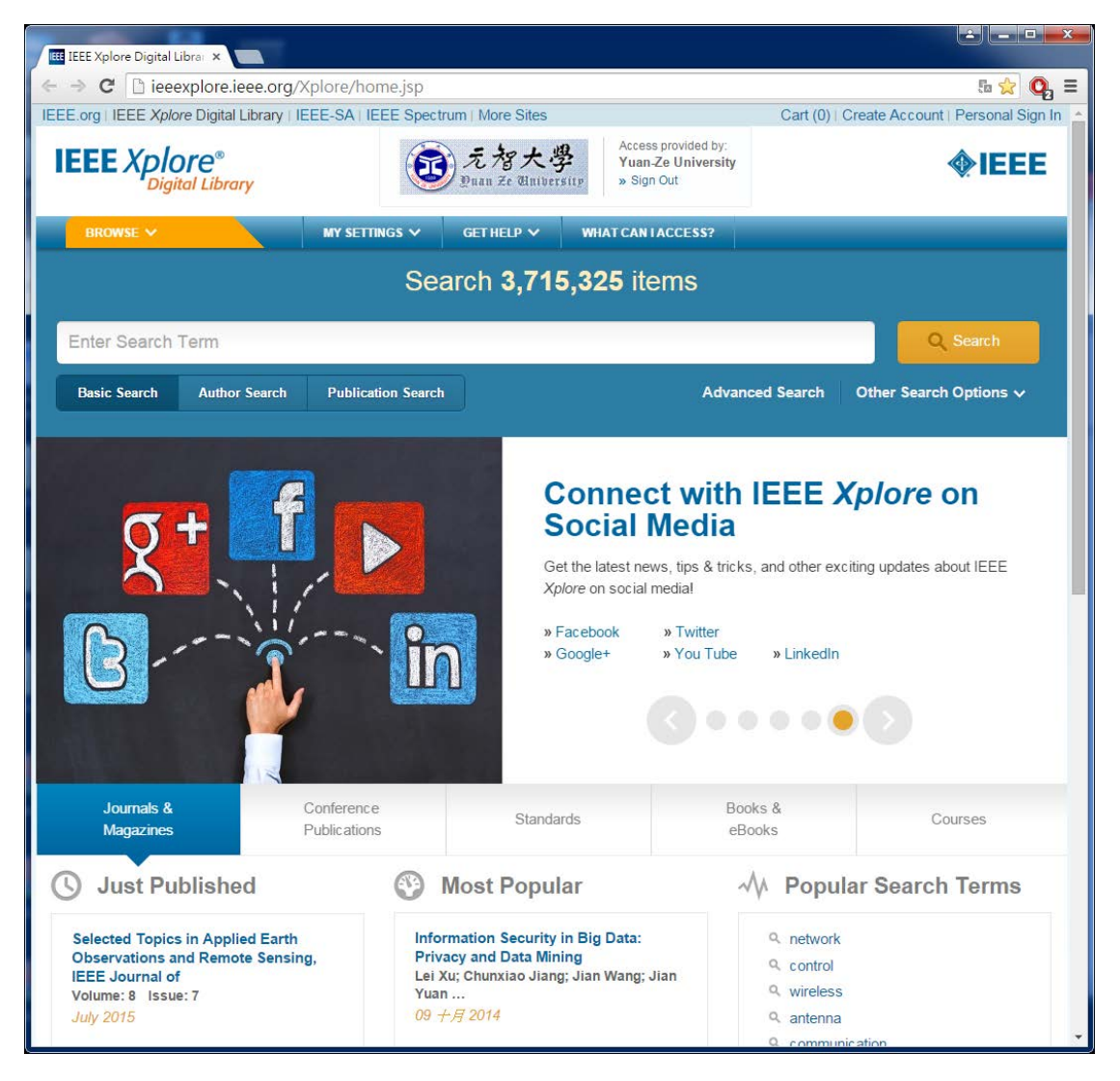

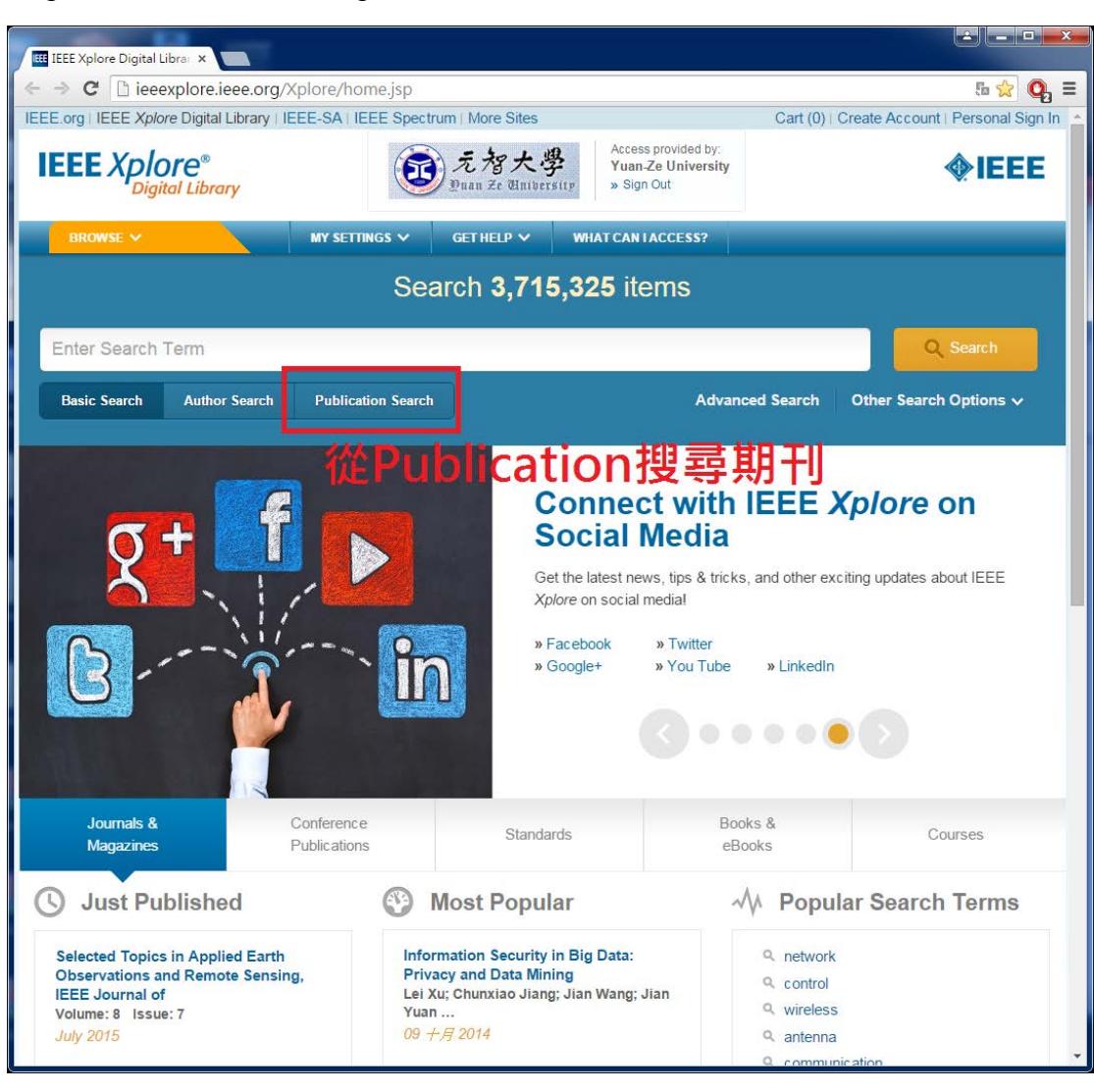

Step 2. 於 IEEE 頁面點選 publication search 搜尋相關期刊

## Step 3. 輸入期刊名稱

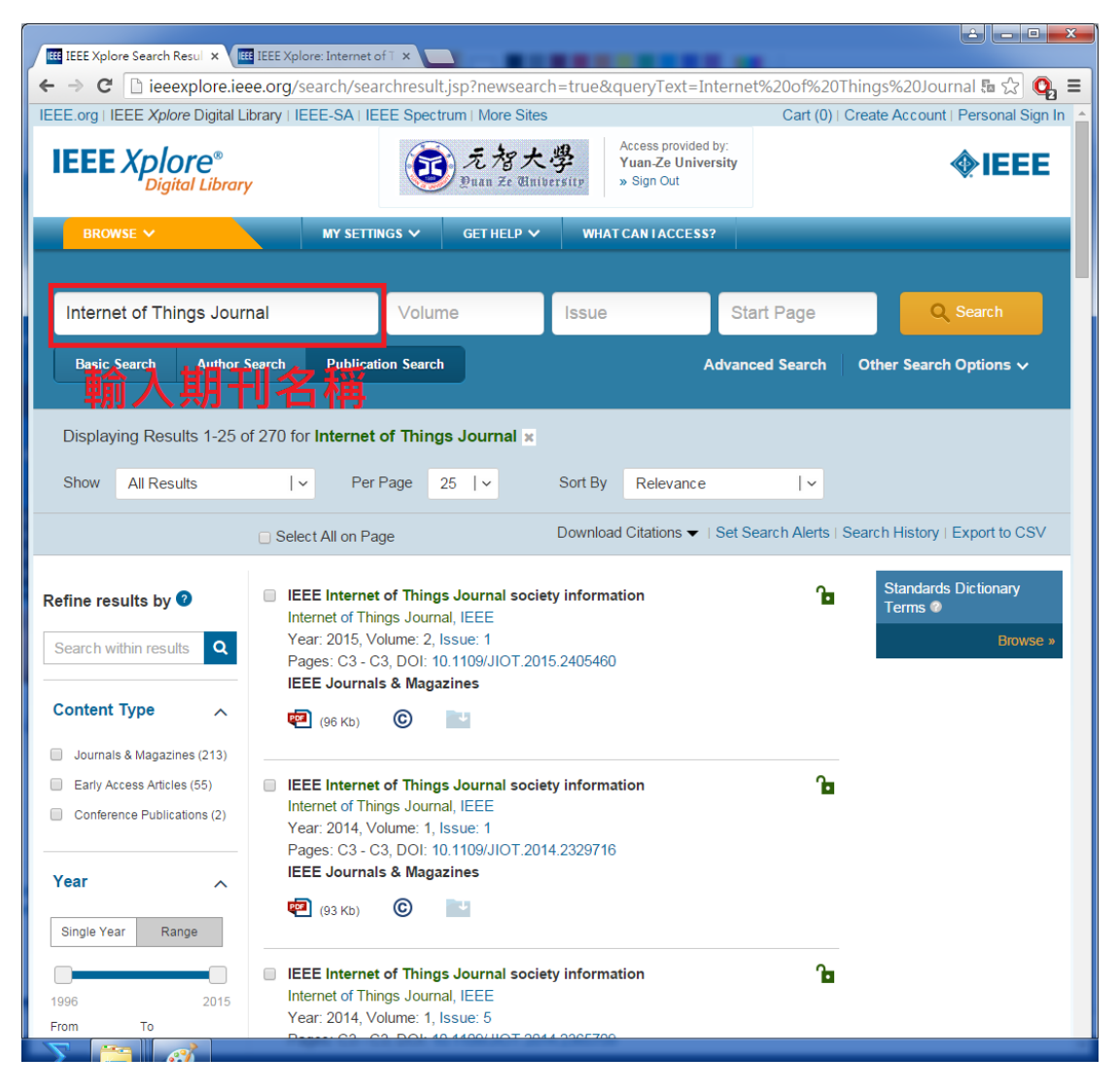

| Step 4. | 點選引用該篇論文的期刊連結 |
|---------|---------------|
|---------|---------------|

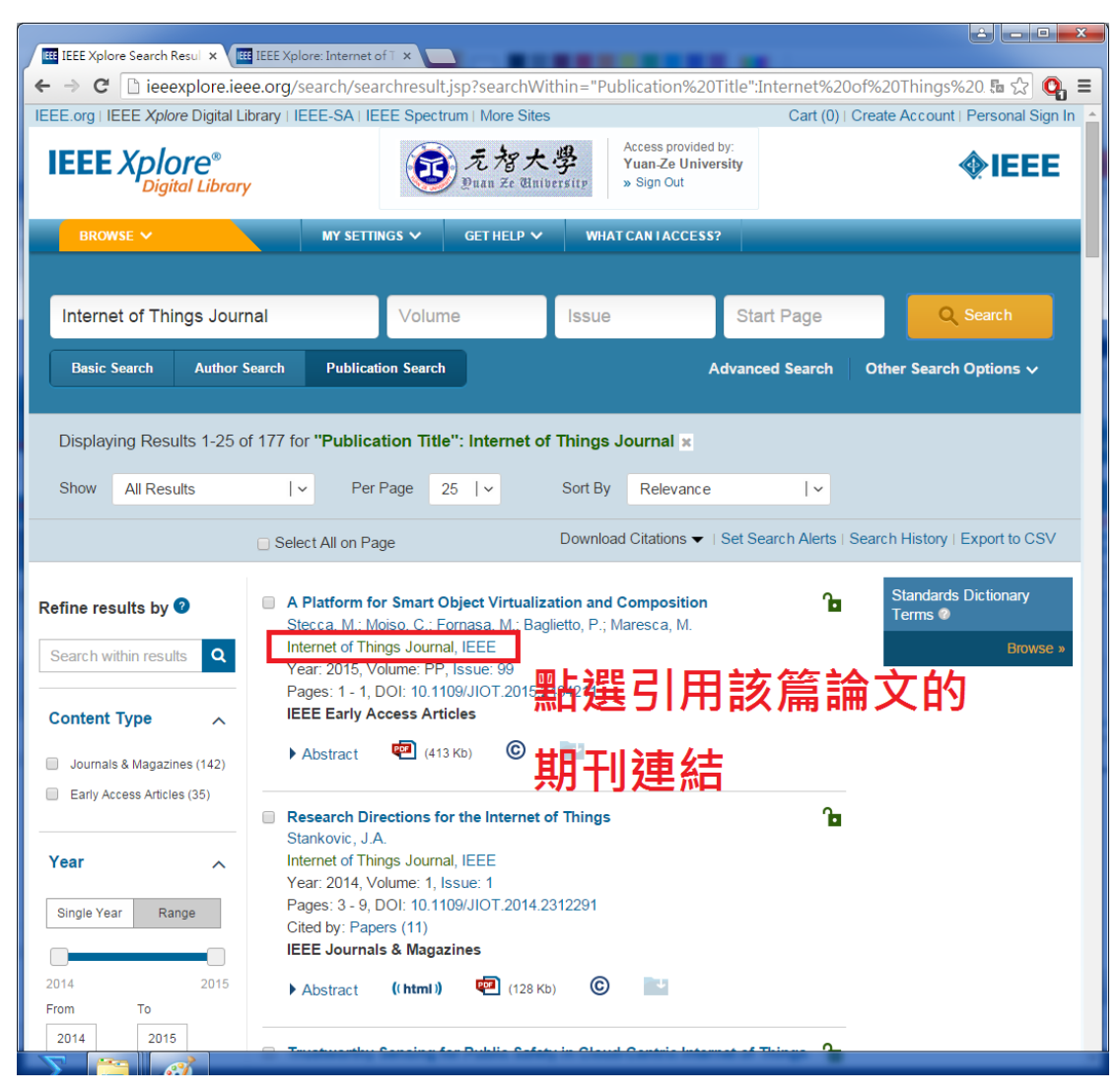

| _     |                                                                                             |                                                                             |                                                                            |                                                                    |                                              |                                                 |              | <u></u>                             | _ <b>_</b> ×    |
|-------|---------------------------------------------------------------------------------------------|-----------------------------------------------------------------------------|----------------------------------------------------------------------------|--------------------------------------------------------------------|----------------------------------------------|-------------------------------------------------|--------------|-------------------------------------|-----------------|
| I III | EEE Xplore: Internet of                                                                     | T × EEE Xpl                                                                 | ore: Internet of T ×                                                       |                                                                    |                                              |                                                 |              |                                     |                 |
| ÷ -   | C Dieeexp                                                                                   | olore.ieee.org/>                                                            | pl/RecentIssue.jsp?                                                        | punumber=648                                                       | 8907                                         |                                                 |              |                                     | 토 ☆ 🝳 =         |
| IEEE  | EEE Xplore                                                                                  | Digital Library   It<br>" <b>C</b> <sup>®</sup><br>  <i>Library</i>         | EEE-SATTEEE Spectr                                                         | um   More Sites<br>えな大学<br>Duan Ze Univers                         | Acc<br>Yu<br>ity » S                         | ess provided by:<br>an-Ze University<br>ign Out | Cart (0)   C | reate Account   Pe                  |                 |
|       | BROWSE 🗸                                                                                    |                                                                             | MY SETTINGS 🗸                                                              | GET HELP 🗸                                                         | WHAT CA                                      | NIACCESS?                                       |              | _                                   | _               |
|       | Enter Search Te<br>Basic Search                                                             | erm<br>Author Search                                                        | Publication Search                                                         |                                                                    |                                              | Advanced                                        | Search       | Q Sea<br>Other Search Op            | arch<br>tions ∽ |
| Brov  | vse Journals & Magazi                                                                       | nes > Internet of Thir<br>f Things                                          | ngs Journal, IE @                                                          | IEEE                                                               |                                              |                                                 |              | Add Journal<br>To My Alerts         |                 |
| 1     | Popular                                                                                     | Early Acce                                                                  | ess Current Is                                                             | sue Past I                                                         | ssues                                        | About Journal                                   | Su           | ıbmit Your Manı                     | ıscript         |
|       | IEEE Internet o<br>articles, on the<br>technologies, I<br>services and ap<br>Aims & Scope 2 | f Things (IoT) Jou<br>various aspects o<br>oT communication<br>pplications. | rnal publishes articles of foT. Topics include lo<br>and networking protoc | on the latest advanc<br>F system architectur<br>ols such as networ | es, as well a<br>re, IoT enab<br>k coding, a | <mark>點選Pa</mark>                               | ast l        | lssues                              | 5               |
|       | 🔳 Latest F                                                                                  | <sup>p</sup> ublished Ar                                                    | ticles                                                                     |                                                                    | ¥ F                                          | Popular Articles                                | 5            |                                     |                 |
|       | Efficient Mul<br>High-Speed                                                                 | tipattern Even<br>Train Data Str                                            | t Processing Over<br>eams                                                  | 七月-30<br>2015                                                      | Inter<br>Zanell                              | net of Things for<br>a, A. ; Bui, N. ; Castella | Smart Citi   | <b>es</b><br>Ilista, L. ; Zorzi, M. | 五月-06<br>2014   |
| N     |                                                                                             | >                                                                           |                                                                            |                                                                    |                                              |                                                 |              |                                     |                 |

Step 5. 進入期刊頁面後,點選 Past Issues 尋找這個期刊過去發表過的論文。

## Step 6. 點選你所要搜尋的年份

| $\leftarrow \rightarrow \mathbf{C}$ $\square$ is equal to a line of $1 \times \square$                                                                                                    | <u></u> 「小 」 「 「 」 「 」 「 」 「 」 「 」 「 」 「 」 」 「 」 」 「 」 」 」 」 」 」 」 」 」 」 」 」 」 」 」 」 」 」 」 」 |
|----------------------------------------------------------------------------------------------------|----------------------------------------------------------------------------------------------|
| IEEE.org   IEEE Xplore Digital Library   IEEE-SA   IEEE Spectrum   More Sites Cart (0)                                                                                                    | Create Account   Personal Sic                                                                |
| IEEE Xplore®<br>Digital Library                                                                                                    | <b></b>                                                                                      |
| BROWSE V MY SETTINGS V GET HELP V WHAT CAN LACCESS?                                                                                                    |                                                                                              |
| Enter Search Term                                                                                                    | Q Search                                                                                     |
| Basic Search Author Search Publication Search Advanced Search                                                                                                    | Other Search Options $\checkmark$                                                            |
| Browse Journals & Magazines > Internet of Things Journal, IE @<br>Internet of Things Journal, IEEE                                                                                                    | To My Alerts                                                                                 |
| Popular Early Access Current Issue Past Issues About Journal                                                                                                    | Submit Your Manuscript                                                                       |
| 2014 2015<br>IEEE Internet of Things (IoT) Journal publishes articles on the latest advances, as well as review<br>articles, on the various aspects of IoT. Topics include IoT system arc<br>technologies, IoT communication and networking protocols such as much to the system of the system<br>services and applications.<br>Aims & Scope > |                                                                                              |
| E Latest Published Articles Topular Articles                                                                                                    |                                                                                              |
| Efficient Multipattern Event Processing Over<br>High-Speed Train Data Streams<br>Ma M : Wang P : Chu C : Liu L                                                                                                    | Cities<br>ngelista, L. ; Zorzi, M.                                                           |

Step 7. 點選年份後就會出現該年分所有的目錄(Issues),通常 IEEE 期刊 2 個月 會整理出一個目錄(Issues),所以一年會有 6 個目錄(Issues),選取其中一項目錄。

| IEEE Xolore: Intern       | et of T X                               |                                     |                         |                  |                                                         |                                        |                                        | - <b>D</b> X     |
|---------------------------|-----------------------------------------|-------------------------------------|-------------------------|------------------|---------------------------------------------------------|----------------------------------------|----------------------------------------|------------------|
| ← → C Diee                | explore.jeee.org/                       | xpl/RecentIssue.isp                 | 2<br>punumber=64        | 88907            |                                                         |                                        | <b>5</b> 0 S                           | 7 <b>0</b> =     |
| IEEE.org   IEEE Xplo      | ore Digital Library   I                 | EE-SA   IEEE Spectru                | um   More Sites         | 00007            |                                                         | Cart (0)                               | Create Account   Pe                    | ersonal Sig      |
| IEEE Xplo                 | O <b>re</b> ®<br>ital Library           | <b>E</b>                            | 元智大導<br>Duan Ze Unibers | sity x           | Access provided by:<br>/uan-Ze University<br>⊳ Sign Out |                                        | •                                      | IEEI             |
| BROWSE 🗸                  |                                         | MY SETTINGS 🗸                       | GET HELP 🗸              | WHAT             | CAN LACCESS?                                            |                                        |                                        |                  |
|                           |                                         |                                     |                         |                  |                                                         |                                        |                                        |                  |
| Enter Search              | Term                                    |                                     |                         |                  |                                                         |                                        | Q Se                                   | arch             |
| Basic Search              | Author Search                           | Publication Search                  |                         |                  | Advanc                                                  | ed Search                              | Other Search Op                        | otions 🗸         |
| Browse Journals & Mag     | gazines - Internet of Thir<br>of Things | gs Journal, IE @<br>S Journal,      | IEEE                    |                  |                                                         |                                        | Add Journal<br>To My Alerts            |                  |
| A Popul                   | ar Early Acce                           | ess Current Is                      | sue Past                | Issues<br>2015   | About Journ                                             | al                                     | Submit Your Man                        | uscript          |
| [                         | Vol: 1 Issue: 1                         | Vol:11ss<br>比選目望                    | sue: 2<br>sue: 5        | Va<br>Va         | : 1 Issue: 3<br>: 1 Issue: 6                            | Vol:                                   | 1 Issue: 4                             |                  |
| Efficient M<br>High-Spee  | t Published Ar<br>Multipattern Even     | ticles<br>t Processing Over<br>eams | 七月-30<br>2015           | *<br>Inte<br>Zan | Popular Articl                                          | es<br>or Smart Ci<br>ellani, A. : Vanc | <b>ties</b><br>zelista. L. : Zorzi, M  | <u>т</u> .<br>20 |
| ieeexplore.ieee.org/xpl/t | tocresult.jsp?isnumber=                 | 6810798&punumber=648                | 38907                   |                  |                                                         |                                        | ······································ | , T              |

| Step 8. | 進入之後即是該篇目錄所有的論文文獻 |
|---------|-------------------|
|---------|-------------------|

| IEEE Xplore: Internet of T ×                                                                     | lore: Internet of ⊺ ×                                                                              |                                                         |                                                                                                    |
|--------------------------------------------------------------------------------------------------|----------------------------------------------------------------------------------------------------|---------------------------------------------------------|----------------------------------------------------------------------------------------------------|
| ← → C 🗋 ieeexplore.ieee.org/                                                                     | xpl/tocresult.jsp?isnumber=6810798&pur                                                             | umber=6488907                                           | u 🖓 😋                                                                                                    |
| IEEE.org   IEEE Xplore Digital Library   I                                                       | EEE-SA   IEEE Spectrum   More Sites                                                                |                                                         | Cart (0)   Create Account   Personal Sign In                                                                                                    |
| IEEE Xplore®<br>Digital Library                                                                  | 変<br>デ<br>潜大學<br>Duan Ze University                                                                | Access provided by:<br>Yuan-Ze University<br>» Sign Out | <b>∲IEEE</b>                                                                                                    |
| BROWSE V                                                                                         | MY SETTINGS V GET HELP V WHA                                                                       | T CAN I ACCESS?                                         |                                                                                                    |
| Enter Search Term                                                                                |                                                                                                    |                                                         | Q Search                                                                                                    |
| Basic Search Author Search                                                                       | Publication Search                                                                                 | Advanced                                                | Search Other Search Options ✓                                                                                                    |
| Browse Journals & Magazines - Internet of Things                                                 | ings Journal, IE Volume 1 Issue 1 @ S JOURNAI, IEEE ess Current Issue Past Issues                  | About Journal                                           | Control of the second second s |
| Issue 1 • Date Feb. 2014                                                                         | 4                                                                                                  |                                                         |                                                                                                    |
| Filter Results                                                                                   | Displaying Results 1 - 15 of 15                                                                    | Email Selected<br>Results                               | E Print                                                                                                    |
| AUTHOR<br>Search for Author                                                                      | [Front cover]<br>Publication Year: 2014 , Page(s): C1                                              |                                                         | <b>B</b>                                                                                                    |
| Aggarwal, Suhas (1)<br>Nelms, R.M. (1)<br>Kato, Nei (1)<br>Liu, K.J.R. (1)<br>Wang, Chingyue (1) | ■ IEEE Internet of Things Journal pub<br>Publication Year: 2014, Page(s): C2 ▲   ◎   型PDF (132 KB) | lication information                                    | ß                                                                                                    |

| IEEE Xplore: Internet of T X                                                                                                    |                                                                                                    |
|----------------------------------------------------------------------------------------------------|----------------------------------------------------------------------------------------------------|
| ← → C □ ieeexplore.ieee.org                                                                                                    | //xpl/tocresult.jsp?isnumber=6810798&punumber=6488907                                                                                |
| A Popular Early Act                                                                                                    | cess Current Issue Past Issues About Journal Submit Your Manuscript                                                                  |
| Issue 1 • Date Feb. 201                                                                                                    | 4                                                                                                    |
| Filter Results                                                                                                    | Displaying Results 1 - 15 of 15                                                                                                    |
| Search within results:                                                                                                    | Select All Results Download Save to Results Print                                                                                    |
| AUTHOR<br>Search for Author                                                                                                    | [Front cover]         ℃           Publication Year: 2014 , Page(s): C1                 ▲   ⓒ   型PDF (242 KB)                         |
| Aggarwal, Suhas (1)<br>Nelms, R.M. (1)<br>Kato, Nei (1)<br>Liu, K.J.R. (1)<br>Wang, Chingyue (1)                                                                          | IEEE Internet of Things Journal publication information       Publication Year: 2014, Page(s): C2                                    |
| <ul> <li>☐ HER(f)</li> <li>☐ Vangelista, Lorenzo (1)</li> <li>☐ Zorzi, Michele (1)</li> <li>☐ Zanella, A. (1)</li> <li>☐ Yu Wang (1)</li> <li>☐ Shiwen Mao (1)</li> </ul> | Table of contents     ℃       Publication Year: 2014, Page(s): i                                                                     |
| Chunxiao Jiang (1)<br>Xuemin Shen (1)<br>Hui Li (1)<br>Tao Zhang (1)<br>Feng Han (1)<br>Yan Chen (1)                                                                      | ■ Inaugural Edite<br>Wang, C.; Kato<br>Publication Year: 2014, Page(s): 1 - 2<br>■ I © I 習PDF 理论聖のDF題示                               |
| Castellani, Angelo (1)<br>Bui, Nicola (1)<br>Dong Yang (1)<br>Cong Wang (1)<br>Hung-Quoc Lai (1)                                                                          | Research Directions for the Internet of Things<br>Stankovic, J.A.<br>Publication Year: 2014, Page(s): 3 - 9<br>Cited by: Papers (11) |
| Jiming Chen (1)     Si Chen (1)     ieeexplore.ieee.org/stamp/stamp.jsp?tp=&arr                                                                                           |                                                                                                    |

Step 9. 滑動滑鼠滾輪即可找到目錄 table of content,點選 PDF 檔顯示。

| IEEE Xplore Full-Text PI | I LEEE Xplore: Internet of T X                                                                                                    |                           |
|--------------------------|----------------------------------------------------------------------------------------------------|---------------------------|
| ⇒ C 🗋 ieeexp             | lore.ieee.org/stamp/stamp.jsp?tp=&arnumber=6827989                                                                                                    | <b>ほ</b> ☆ O              |
| IEEE                     | Chlore Brought to you by Yuan-Ze University (This document is an authorized copy of record)                                                                                                    | <b>♦IEEE</b> <sup>□</sup> |
|                          | IEEE<br>INTERNET OF THINGS JOURNAL<br>A JOINT PUBLICATION OF THE IEEE SENSORS COUNCIL &<br>THE IEEE COMMUNICATIONS SOCIETY IF IEEE COMMUNICATIONS SOCIETY<br>THE IEEE COMPUTER SOCIETY IF<br>THE IEEE SIGNAL PROCESSING SOCIETY<br>THE IEEE SIGNAL PROCESSING SOCIETY<br>FEBRUARY 2014 VOLUME 1 NUMBER 1 IITJAU (ISSN 2327-4662)                                                                                                    |                           |
|                          | INAUGURAL ISSUE—I Inaugural Editorial                                                                                                    |                           |
|                          | Research Directions for the Internet of Things (Invited Paper)       J. A. Stankovic       3         Defending Connected Vehicles Against Malware: Challenges and a Solution Framework (Invited Paper)       T. Zhang, H. Antunes, and S. Aggarwal       10         Internet of Things for Smart Cities       A. Zanella, N. Bui, A. Castellani, L. Vangelista, and M. Zorzi       22         PriWhisper: Enabling Keyless Secure Acoustic Communication for Smartphones       B. Zhang, Q. Zhan, S. Chen, M. Li, K. Ren, C. Wang, and D. Ma       33 |                           |
|                          | CPAL: A Conditional Privacy-Preserving Authentication With Access Linkability for Roaming Service                                                                                                    |                           |
|                          | Distributed Online Algorithm for Optimal Real-Time Energy Distribution in the Smart Grid                                                                                                    |                           |

Step 10. 可於網頁上瀏覽目錄或下載到電腦做整個年分的目錄整理,完成。